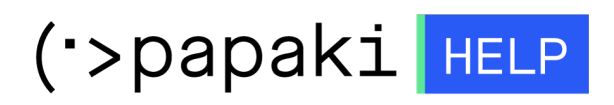

Γνωσιακή βάση > Email > Email Clients > Πώς προσθέτω μία υπογραφή στο Horde;

Πώς προσθέτω μία υπογραφή στο Horde;

- 2022-10-26 - Email Clients

Σε περίπτωση που χρησιμοποιείτε το Horde για την αποστολή και παραλαβή της ηλεκτρονικής σας αλληλογραφίας και επιθυμείτε να προσθέσετε μία υπογραφή, ακολουθείστε τα παρακάτω βήματα.

1. Συνδεθείτε στο Horde

| Username                   |          |  |
|----------------------------|----------|--|
| Password                   | ***      |  |
| Mode                       | B        |  |
| Automatic<br>Language      | ·        |  |
| Greek (Ελληνικά)<br>Log in | <b>~</b> |  |
|                            |          |  |
|                            |          |  |
|                            |          |  |

2. Από το γρανάζι επιλέξτε Επιλογές και Αλληλογραφία.

|                                                                                                    | ×                         |                     |                        |                                                                                                    |               |                     |                  |        |
|----------------------------------------------------------------------------------------------------|---------------------------|---------------------|------------------------|----------------------------------------------------------------------------------------------------|---------------|---------------------|------------------|--------|
|                                                                                                    | horde 5.2.23 Αλληλογραφία | 🔻 Ημερολόγιο 👻 Επαφ | ές 🔻 Σημειώσεις 🔻      | Άλλα 🤟                                                                                                    | <b>*</b>      |                     |                  |        |
|                                                                                                    | 26/10/2022                |                     |                        |                                                                                                    | Επιλογές      | Þ                   | Γενικές Επιλογές |        |
|                                                                                                    | Επιλογές για Αλληλογραφία |                     |                        |                                                                                                    | Εναλλαγή εμφά | άνισης Ειδοποιήσεων | Αλληλογραφία     |        |
|                                                                                                    | Γενικά                    |                     | Σύνθεση                |                                                                                                    | Βοήθεια       |                     | Επαφές           |        |
| Προσωπικές Πληροφορίες                                                                                                    |                           | Σύνθεση             |                        |                                                                                                    |               | Ημερολόγιο          |                  |        |
| Μπορείτε να αλλάξετε το όνομα, τη διεύθυνση και την υπογραφή σας, στοιχεία<br>που βλέπουν οι παραλήπτες σας όταν διαβάζουν ή απαντάνε στα μηνύματά<br>σας. |                           |                     | α Ρύθμιση των επιλο    | Ρύθμιση των επιλογών για την αποστολή μηνυμάτων.<br>Σύνθεση Προτύπων<br>Επεξεργασία προτύπου σύνθεσης.<br>Απαντήσεις<br>Ρύθμιση των επιλογών για την αποστολή μηνυμάτων. |               |                     | Κανόνες          | ζονται |
|                                                                                                    |                           |                     | Σύνθεση Προτύπω        |                                                                                                    |               |                     | Κωδικός          | ά Μην  |
| Εξωτερικοί Λογαριασμοί                                                                                                    |                           | Επεξεργασία προτί   | Σημειώσεις             |                                                                                                    |               |                     | ά και δ          |        |
| Ρυθμίστε την εμφάνιση εξωτερικών λογαριασμών αλληλογραφίας.<br>Αποθηκευμένες Αναζητήσεις                                                                   |                           | Απαντήσεις          | Αναφορά Spam           |                                                                                                    |               |                     | _                |        |
|                                                                                                    |                           | Ρύθμιση των επιλο   | Ρυθμίσεις για την αναφ |                                                                                                    |               |                     | ορά SP           |        |
|                                                                                                    |                           |                     |                        |                                                                                                    |               |                     |                  |        |

3. Επιλέξτε **Προσωπικές πληροφορίες.** 

| horde 5.2.6 Μήνυμα - Ημερολόγιο - Διευθ/γράφος -                                                                                                    | Σημειώσεις 🔻 Others 💌 🌞                                                                                                    |  |  |  |  |  |  |
|----------------------------------------------------------------------------------------------------|----------------------------------------------------------------------------------------------------|--|--|--|--|--|--|
| 21/06/2016                                                                                                    |                                                                                                    |  |  |  |  |  |  |
| Preferences for Μήνυμα                                                                                                    |                                                                                                    |  |  |  |  |  |  |
| General                                                                                                    | Σύνθεση                                                                                                    |  |  |  |  |  |  |
| Προσωπικές Πληροφορίες<br>Μπορείτε να αλλάξετε το όνομα, τη διεύθυνση και την υπογραφή σας, στοιχεία που<br>βλέπουν οι παραλήπτες σας όταν διαβάζουν ή απαντάνε στα μηνύματά τας. | Composition<br>Configure how you send mail.<br>Compose Templates<br>Edit compose templates.<br>Replies<br>Configure how you reply to mail.<br>Drafts<br>Manage message drafts.<br>Sent Mail<br>Manage sent mail.<br>Διευθυνσιογράφοι<br>Select address book sources for adding/searching. |  |  |  |  |  |  |
| Remote Accounts<br>Configure remote mail accounts to display.                                                                                                    |                                                                                                    |  |  |  |  |  |  |
| Saved Searches<br>Manage your saved searches                                                                                                    |                                                                                                    |  |  |  |  |  |  |
| Φίλτρα<br>Create filtering rules to organize your incoming mail, sort it into mailboxes, and delete spam.                                                                         |                                                                                                    |  |  |  |  |  |  |
| Event Requests<br>Configure how event or meeting requests should be handled.                                                                                                    |                                                                                                    |  |  |  |  |  |  |
| S/MIME<br>Configure S/MIME encryption support.                                                                                                    |                                                                                                    |  |  |  |  |  |  |

4. Στο πεδίο **Η υπογραφή σας**, δηλώστε την υπογραφή που επιθυμείτε και επιλέξτε **Αποθήκευση**.

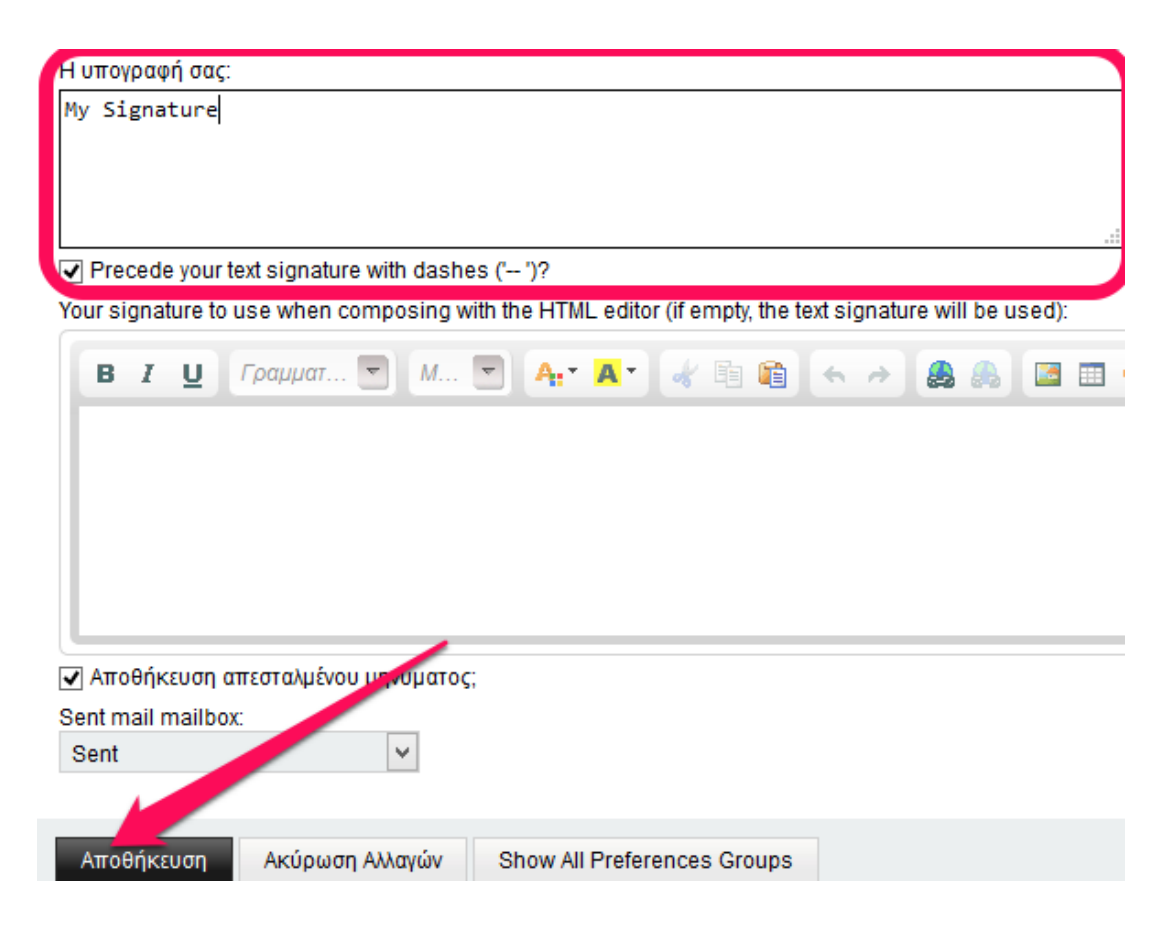